## 擾行學雜書表單申語

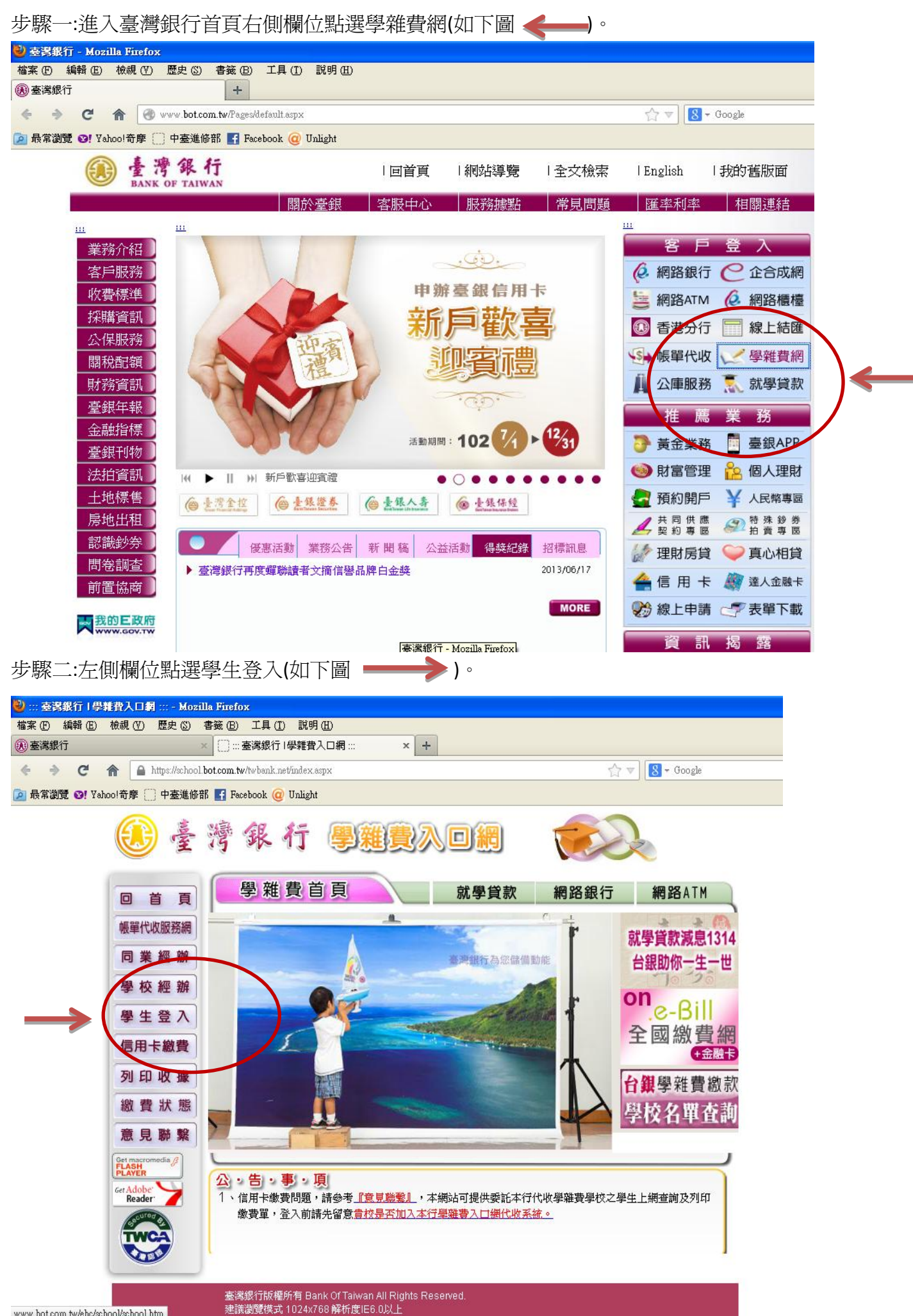

步驟三:【學雜費入口網】填寫身分證字號、學號、出年月日欄位,點選確認登入(如下圖 ◀━━━)。

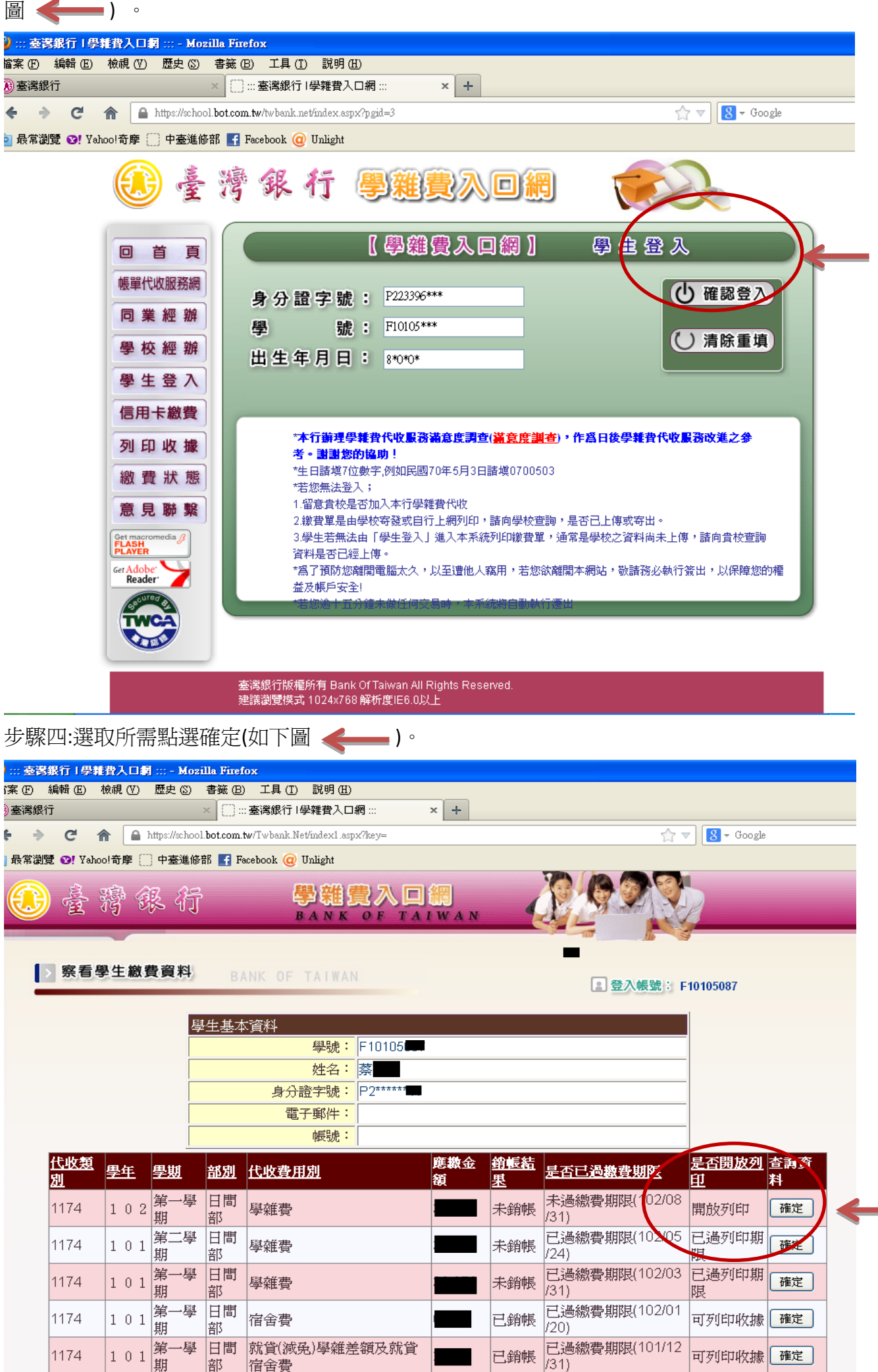

步驟五:依所需選取繳費方式或點選最下面【產生繳費單 PDF 檔】即可下載所需表單

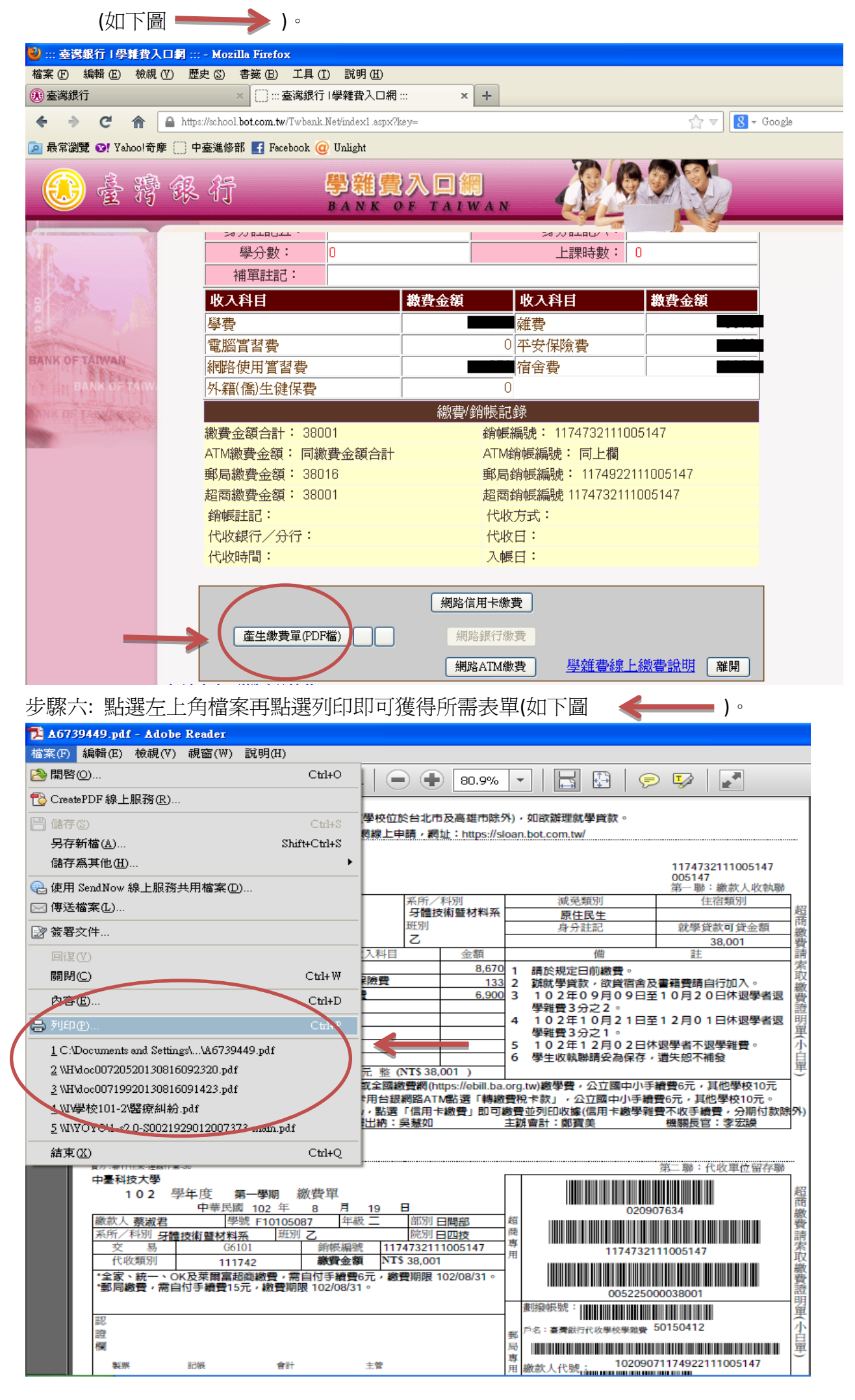